# Installation Instructions for the **xerox** Phaser® 3100MFP System Software 2.07t General Release

Release Date: July 26, 2011

## **Before Getting Started**

- 1. The Xerox Companion Suite software application must be installed on a PC in able to perform the firmware update.
  - The application can be found on the CD that was included with the product box, or
  - The application can also be found on the Xerox support site by <u>clicking here</u>. The web package contains the Xerox Companion Suite, Windows 7 drivers, and utilities.
- 2. The firmware .zip file must be extracted to a known location.

### **Installation Instructions**

1. Start the Xerox Companion Suite by selecting

#### Start $\rightarrow$ All Programs $\rightarrow$ Xerox Companion Suite $\rightarrow$ Phaser 3100 MFP $\rightarrow$ Companion - Firmware Update

- 2. At the Firmware Update window select the folder/magnifying glass icon and browse to the location where the .zip file was extracted.
- 3. Select the file named firmware\_boot\_v3\_01.fwf
- 4. Select the **Start upload** button.
- 5. Select **OK** at the Information window warning you not to power off the machine during the firmware upload. This will cause the firmware to download and the progress window to appear.
- 6. When firmware upgrade is complete the machine will cycle with check date on the local display indicating firmware upgrade is complete.
- 7. Within the Xerox Companion Suite select the folder/magnifying glass icon and browse to the location where the .zip file was extracted.
- 8. Select the Firmware appropriate to your model.
  - For a model with fax select firmware\_3100x\_v2\_07t.fwf
  - For a model with no fax select firmware\_3100s\_v2\_07t.fwf
- 9. Select the **Start upload** button.
- 10. Select **OK** at the Information window warning you not to power off the machine during the firmware upload. This will cause the firmware to download and the progress window to appear.
- 11. When firmware upgrade is complete the machine will cycle with check date on the local display indicating firmware upgrade is complete.
- 12. Select the Versions Information button within he Firmware Update windows to confirm the new software level is at 2.07m.

dc11cd016

### **Scanner Calibration**

After a firmware upgrade a scanner calibration needs to be performed.

- 1. At the device Press the **[Down]** arrow (Menu) button on the Control Panel.
- 2. Press [8], then [0] using the numeric keypad. "Advanced Fct / Calibration" will be displayed.
- 3. Press the **[OK]** button. The machine will automatically perform calibration.

© 2011 Xerox Corporation. All Rights Reserved. XEROX®, XEROX and Design®, and Phaser® are trademarks of Xerox Corporation in the United States and/or other countries.